# http://www.prefeitura.sp.gov.br/cidade/secretarias/financas/servicos/senhaweb

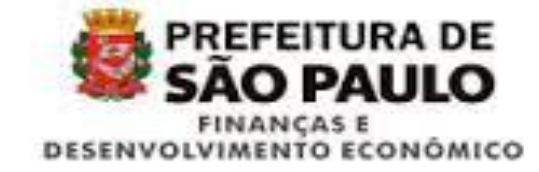

### Senha Web

Solicite a sua Senha Web e tenha acesso a áreas restritas do Portal da Prefeitura, que contém informações de seu exclusivo interesse. Para entender o funcionamento desse serviço acesse as Informações Gerais e as Perguntas e Respostas sobre o assunto.

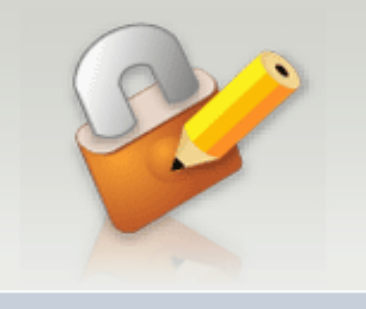

Clique em "Solicitar Senha"

Endereço eletrônico:

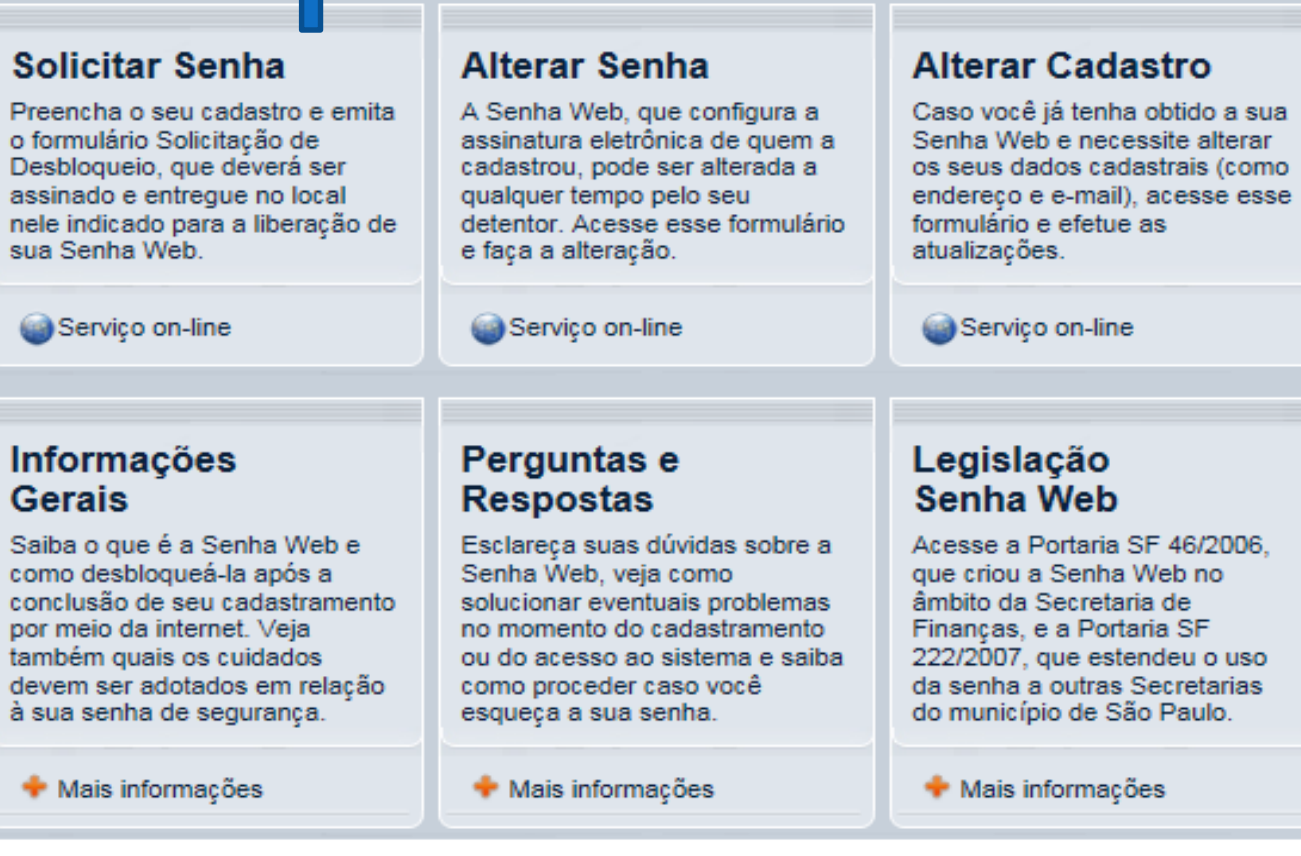

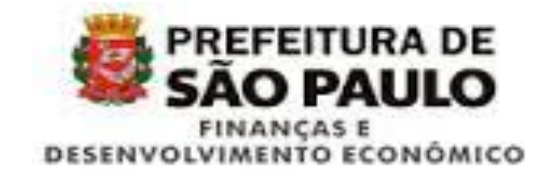

# Prefeitura.sp.gov.br

A **Prefeitura do Município de São Paulo** vem empreendendo esforços para aprimorar continuamente a qualidade dos serviços oferecidos. Neste sentido, a internet apresenta-se como um importante instrumento capaz de atendê-los com agilidade e segurança.

Seu cadastramento no SenhaWeb permitirá que você tenha acesso aos serviços disponibilizados no endereço eletrônico do Prefeitura com total segurança. Clique em "Entrar"

#### Alerta!

Caberá exclusivamente ao usuário toda responsabilidade decorrente do uso indevido da liberação da acesso ao SenhaWeb.

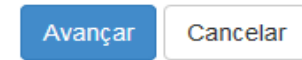

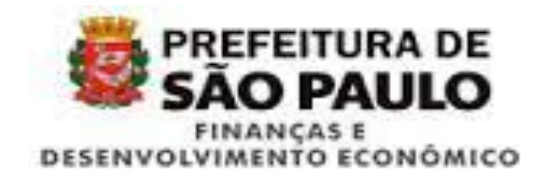

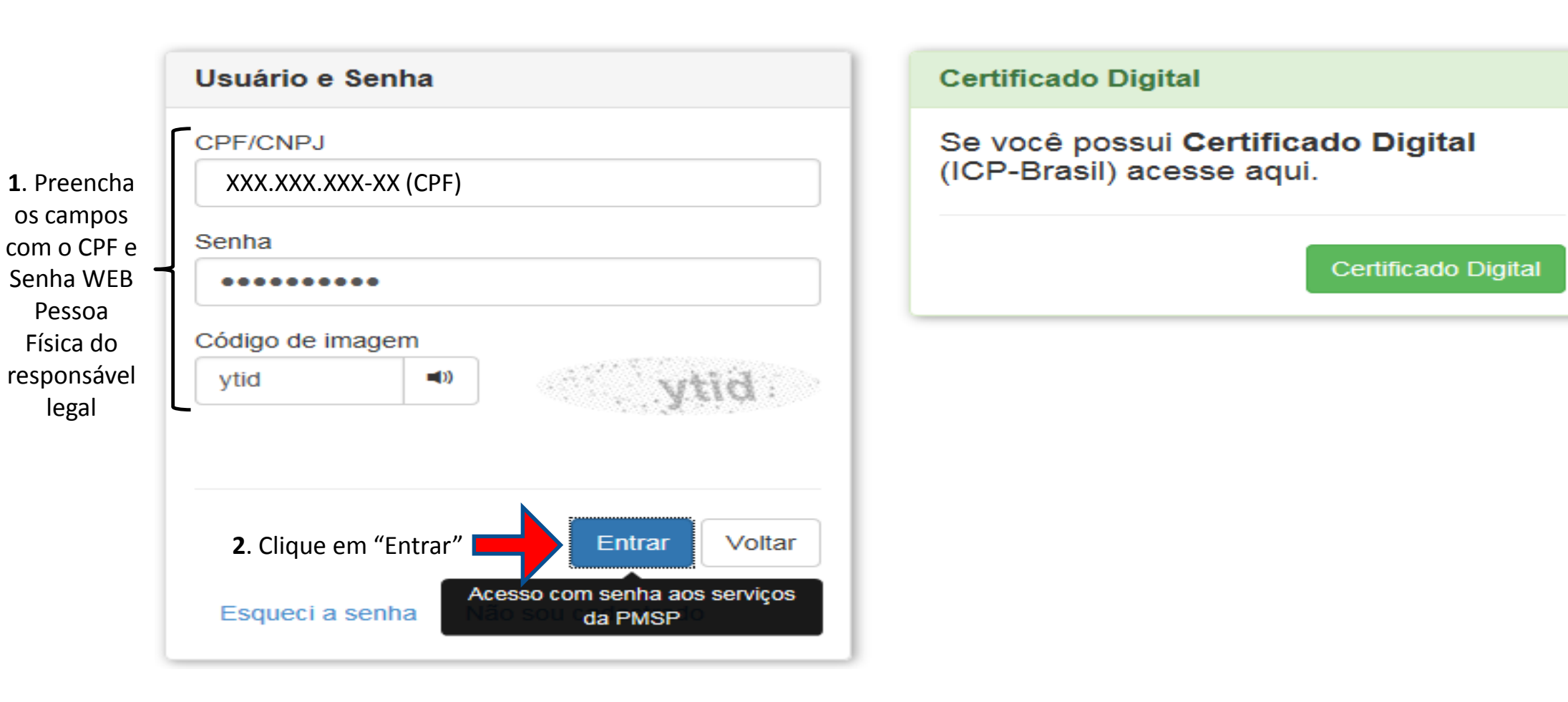

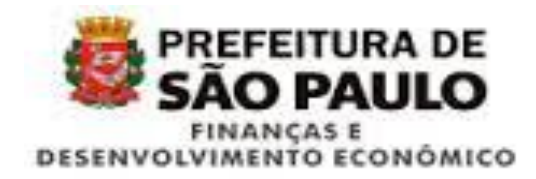

# Representações permitidas Você possui permissão para representar as pessoas indicadas abaixo. Selecione o que deseja representar. Utilize o filtro de pesquisa informando um CPF/CNPJ específico ou parte do número. CPF/CNPJ Filtrar Titular: XXX.XXX.XXX-XX – João da Silva O Responsabilidade legal: 21.238.651/0001-94 - SAMQBROHAJBQEXAD HIJBJACPCXFSSAYVFZQMKIMSHDBTWUITJIF CARFNLP\*FNC Responsabilidade legal: 30.538.354/0001-55 - Teste 30538354000155 Responsabilidade legal: 44.677.519/0001-84 - Teste 44677519000184 Responsabilidade legal: 45.443.965/0001-97 - Teste 45443965000197 Note que nessa tela aparecem todos os CNPJ os quais o contribuinte detém representação legal. 1. Selecione o CNPJ cuja Senha será cadastrada. 2. Clique em Continuar Continuar

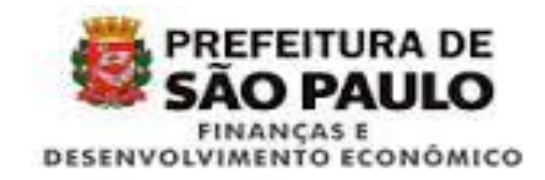

| prefeitura.sp.gov.br |                     |                                     |                                                                        |                                    |
|----------------------|---------------------|-------------------------------------|------------------------------------------------------------------------|------------------------------------|
| Senhaweb             |                     |                                     | XXX.XXX.XXX.XXX-XX - João da Silva<br>XXXXXXXXXXXXX-XX - João da Silva | Sair                               |
|                      |                     |                                     |                                                                        | 26 de junho de 2015                |
|                      | Cadastro de Pessoas | Restrição de Acesso                 | Alteração de Senha                                                     | Clique em<br>Alteração de<br>Senha |
|                      | Delegação de Acesso | Permissões para delegação de acesso | Minhas permissões                                                      |                                    |

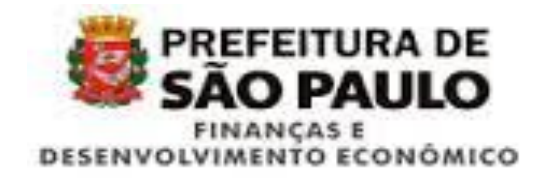

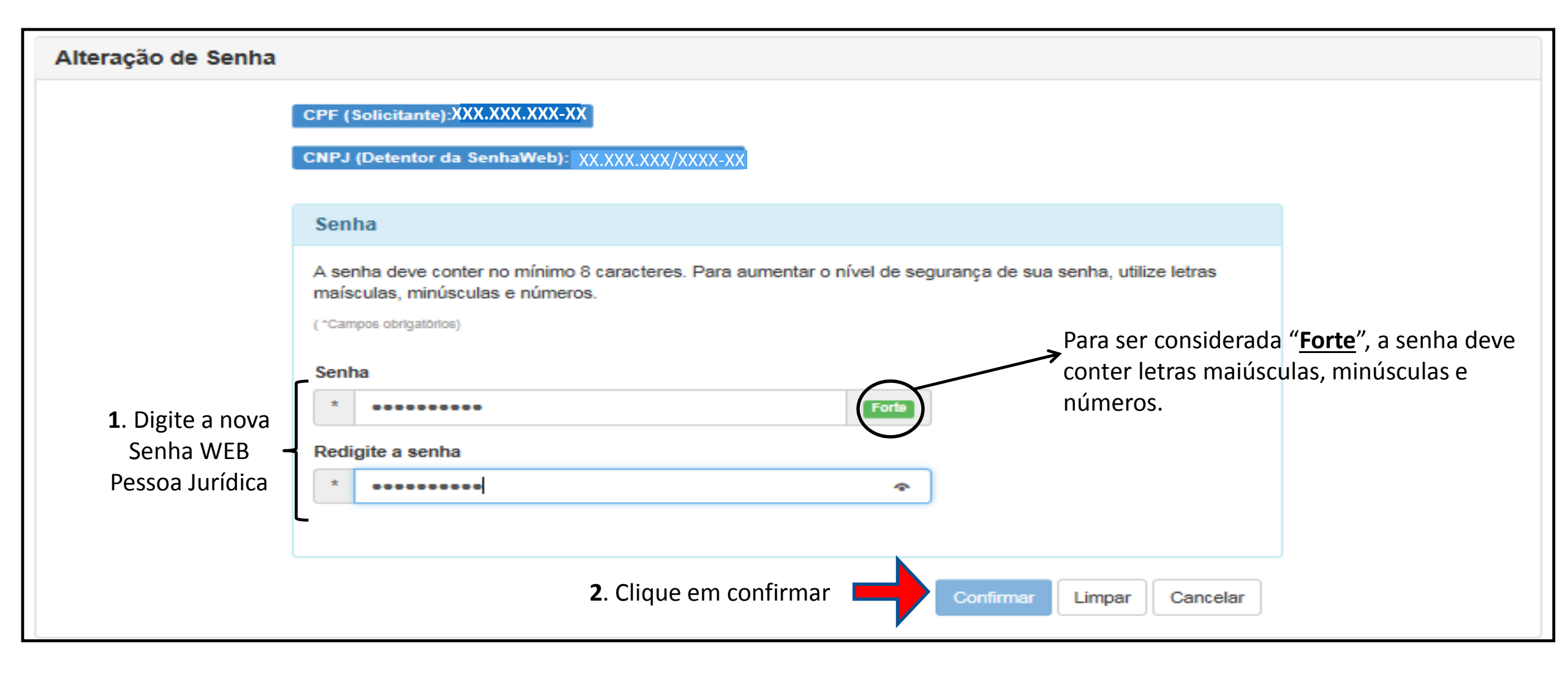

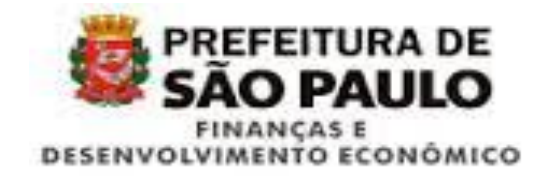

## Alteração de Senha

Sua senha foi atualizada com sucesso.